## 邑楽町公民館 FreeSpotWi-Fi 接続 iphone 版 操作手順書

#### 2021-03-16版

## 内容

| 1. | Wi-Fi 接続準備    | 2  |
|----|---------------|----|
| 2. | メール認証         | 10 |
| 3. | SNS アカウント認証方式 | 15 |
| 4. | ゲスト方式         | 18 |

### 1. Wi-Fi 接続準備

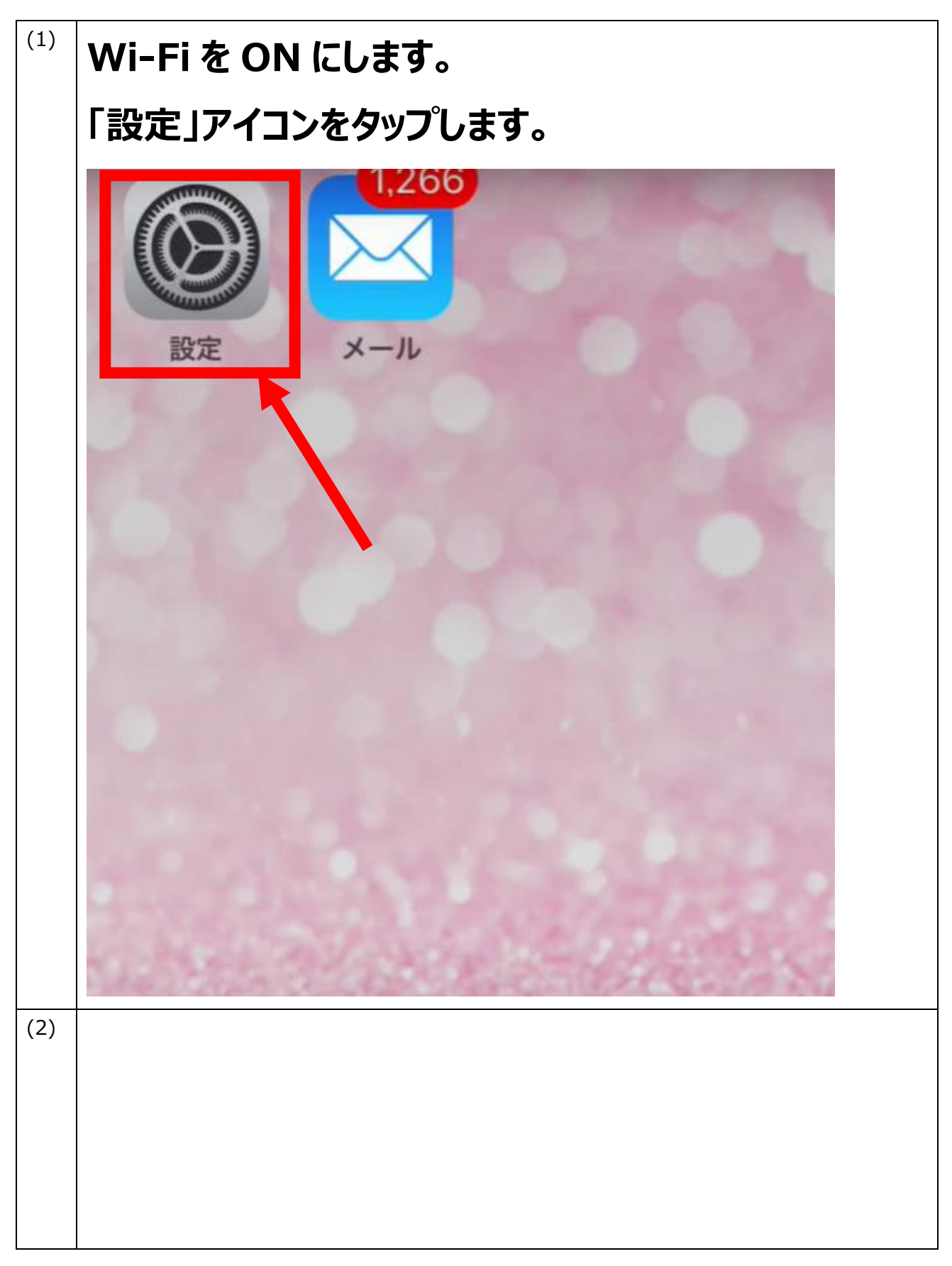

| ≁        | 機内モード      | $\bigcirc$ |
|----------|------------|------------|
| <b>?</b> | Wi-Fi      | オフ >       |
| *        | Bluetooth  | オン >       |
| ((†))    | モバイル通信     | >          |
|          |            |            |
|          | 通知         | >          |
|          | コントロールセンター | >          |
| C        | おやすみモード    | >          |
|          |            |            |

| 下記の赤枠で                    | 囲んである箇所を                | タップします。    |
|---------------------------|-------------------------|------------|
| く設定                       | Wi-Fi                   |            |
|                           |                         |            |
| Wi-Fi                     |                         | $\bigcirc$ |
| AirDrop、AirP<br>用するにはWi-I | lay、およびより正確<br>=iが必要です。 | た          |
|                           |                         |            |
|                           |                         |            |
|                           |                         |            |
|                           |                         |            |
|                           |                         |            |
|                           |                         |            |
|                           |                         |            |
|                           |                         |            |
|                           |                         |            |

| ) 下記の赤枠で囲んである箇所をタッフ               | <b>゚します</b> 。      |
|-----------------------------------|--------------------|
|                                   |                    |
| ■III docomo 4G 8:54<br>< 設定 Wi-Fi | 83% 🗭              |
| ネットワーク                            |                    |
| DIRECT-vLFSP19028msSZ             | ₽ <del>?</del> (i) |
| DMWF1                             | ₽ <del>?</del> (i) |
| DMWF2                             | ₽ <del>?</del> (j) |
| FGN-WiFi                          | ₽ <del>?</del> (j) |
| FREESPOT                          | <b>?</b> (i)       |
| FreeSpot@ORA-KOUMINKAN            | ₽ <del>?</del> (i) |
| Sdfg987305r342                    | ₽ <del>?</del> (j) |
| SPWN_H37_D1CCAA                   | ₽ <del>?</del> (1) |
|                                   |                    |
|                                   |                    |

(5) **"FreeSpot@ORA-KOUMINKAN"用の** パスワードを入力します。 入力が完了したら画面右上の「接続」をタップします。 キャンセル パスワードを入力 パスワード 連絡先にあなたが登録されていて、このネットワー クに接続しているiPhone、iPad、またはMacとこの iPhoneを近づけることでも、このiPhoneはこのWi-Fiネットワークにアクセスできるようになります。 qwertyuiop s d f g h j k I a zxcvbnm

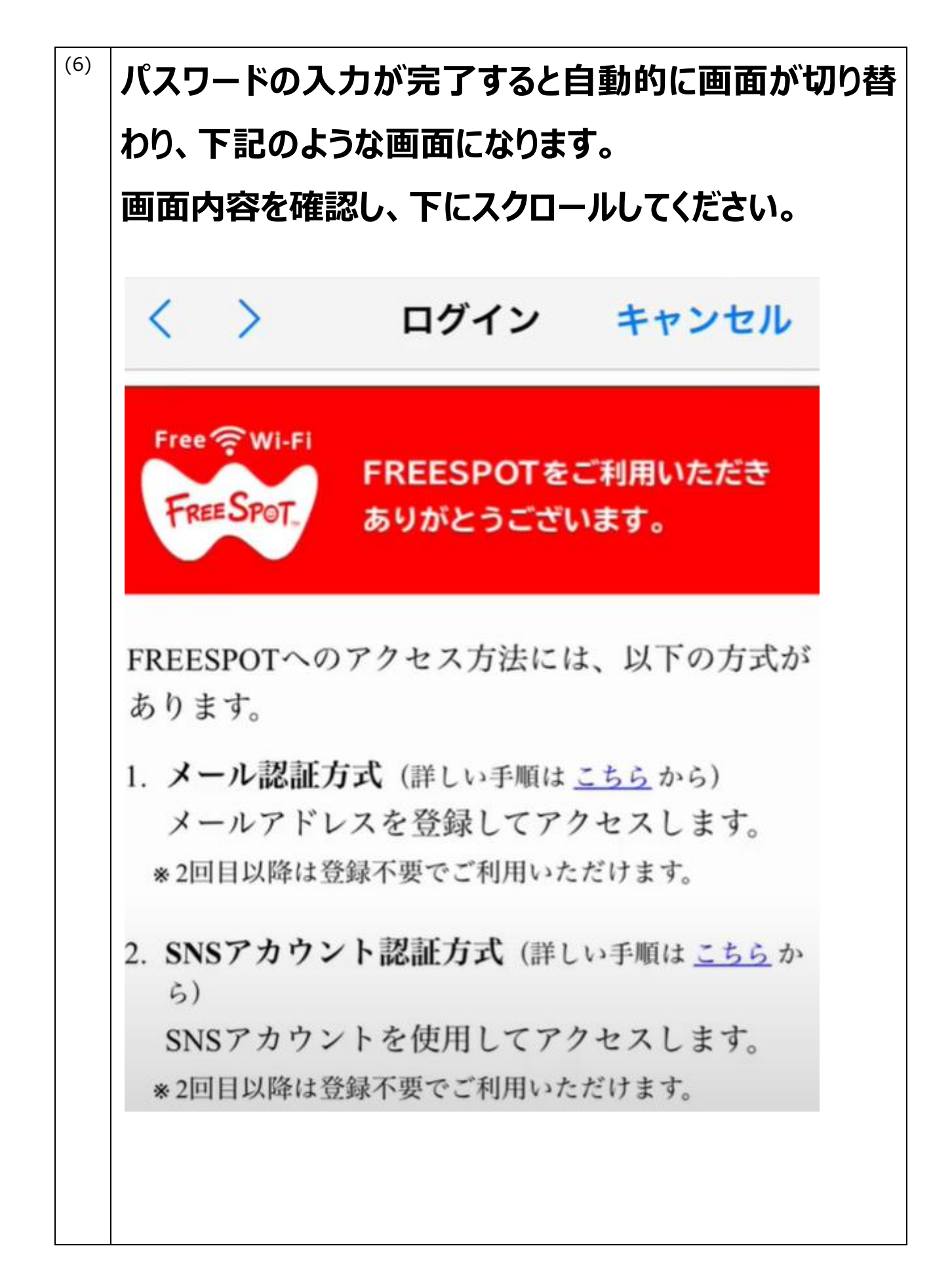

# (7) 利用規約を確認し、「利用規約への同意」項目の「同 意する」にチェックを入れます。 ログイン キャンセル **FREESPOT**サービス利用規約 1. 目的 FREESPOTサービスとは、施設(ホテル、公共 施設、飲食店その他施設等)のサービス提供者 が当該施設の来訪者に無線LANによるインタ ーネット接続環境を無料で提供するものをいい ます。この規約(以下「本規約」といいます) は、FREESPOT協議会が、FREESPOTサービス のうちでもFREESPOT協議会が提供する機器端 末の認証機能を利用するものについて、利用者 によるFREESPOTサービスの利用について必要 な事項を定めることを目的とします。なお、施 設のサービス提供者によっては、FREESPOTサ 利用規約への ○同意する ○同意しない 同意

邑楽町公民館では、下記 3 項目の認証方式を採用しております。 接続したい認証方式をお選びください。

認証手順は、各認証方式の下にページが記載されていますので、 ご確認ください。

・メール認証方式

P10~p14

・SNS アカウント認証方式

P15~p17

・ゲスト認証方式

p18~p19

2. メール認証接続

| (1) | 今回は、メール認証接続を行う為、「認証方式」のメー<br>ル認証方式にチェックを入れます。<br>その後、下記画像の赤枠で囲んである箇所に、<br>この場で受信できるメールアドレスを入力します。<br>その後、「送信」ボタンを押します。 |
|-----|----------------------------------------------------------------------------------------------------|
|     | く <b>ログイン キャンセル</b><br>この規約は、2017年11月27日から他行されま<br>す。                                                                  |
|     | 利用規約への<br>同意 ○同意する ○同意しない                                                                                              |
|     | 認証方式    ・メール   ・メール   かウント   方式 (10分   認証方式   問有効)                                                                     |
|     | この場で受信できるメールアドレスをお持ちでない方は、メール認証方式で登<br>録することはできません。SNSアカウント認証方式、または、ゲスト方式で登<br>録をお願いします。                               |
|     | メールアドレ<br>ス<br>(パスワード<br>送信先)                                                                                          |
|     | この場で受信できる、スマートフォンや携帯電話などのメールアドレスを入力<br>してください。入力したアドレス宛てに届くメールに従って、本登録を行って<br>ください。                                    |

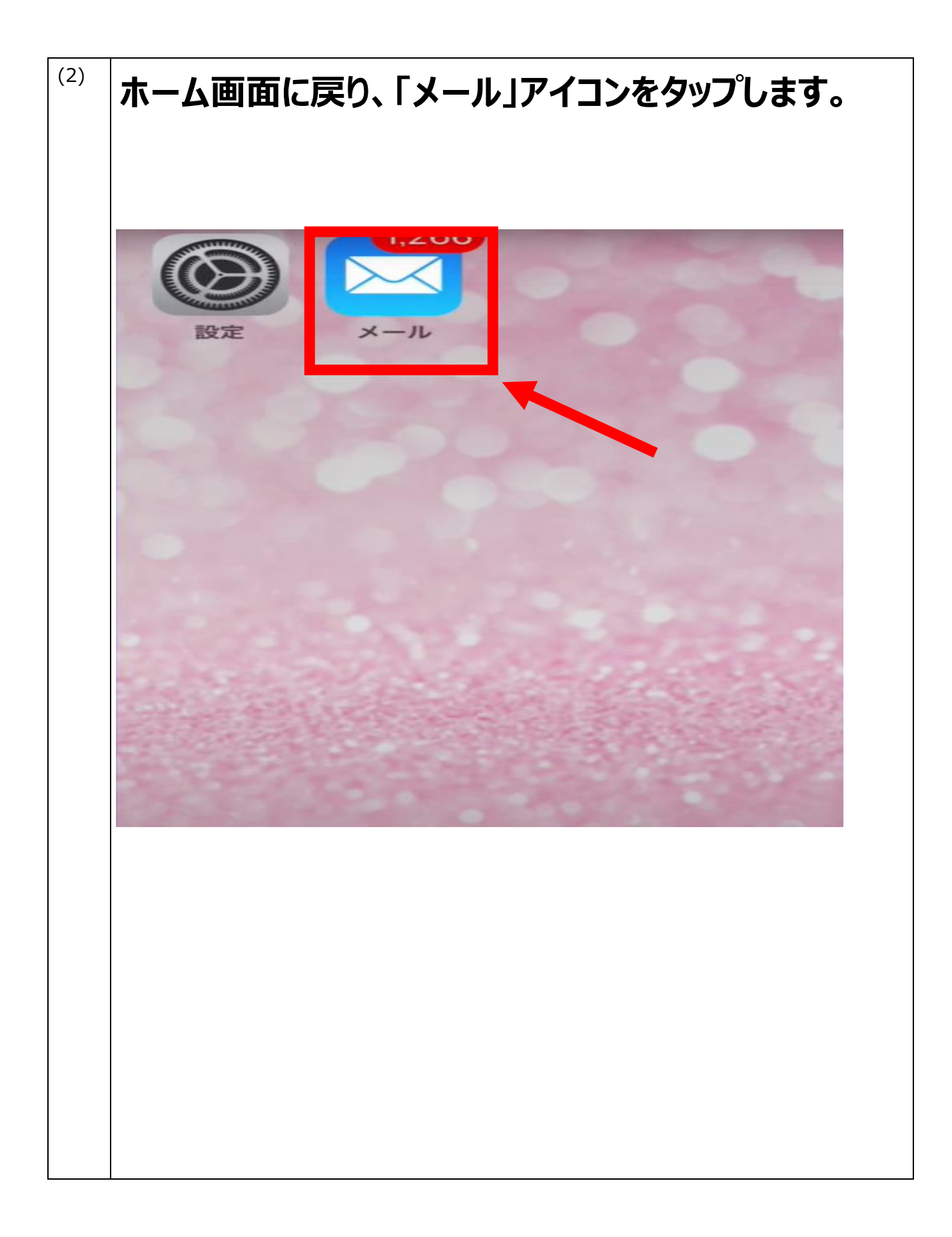

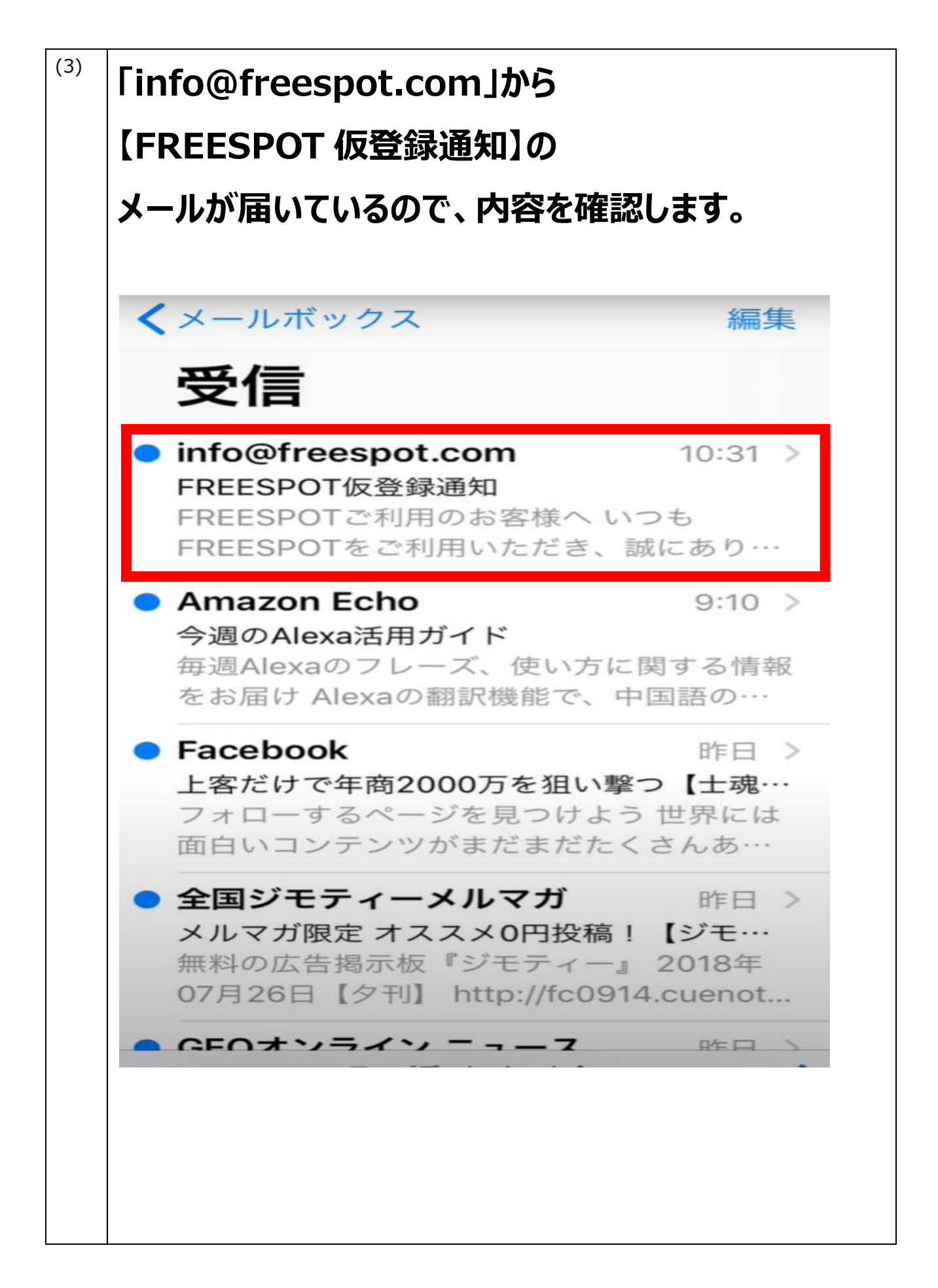

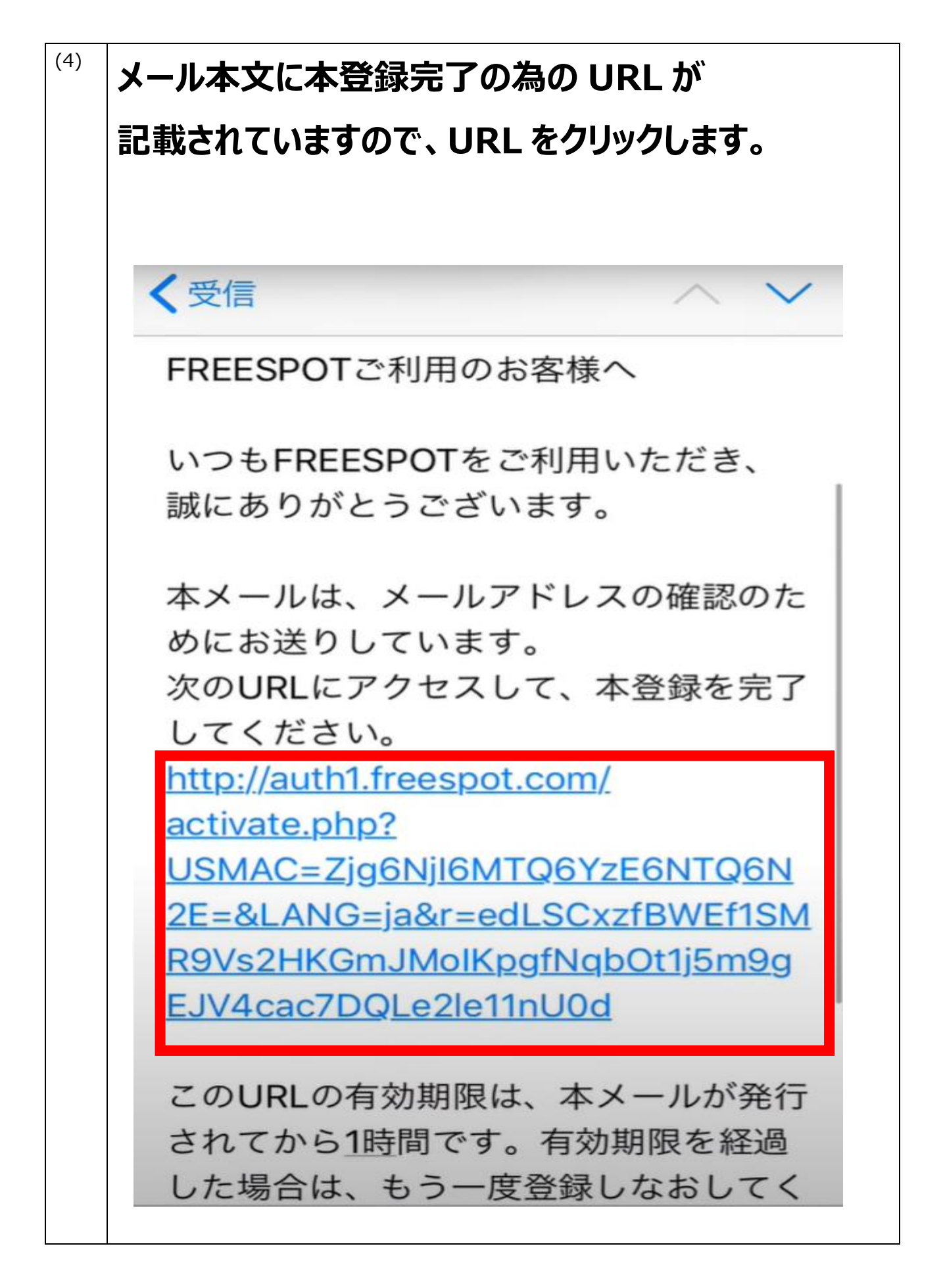

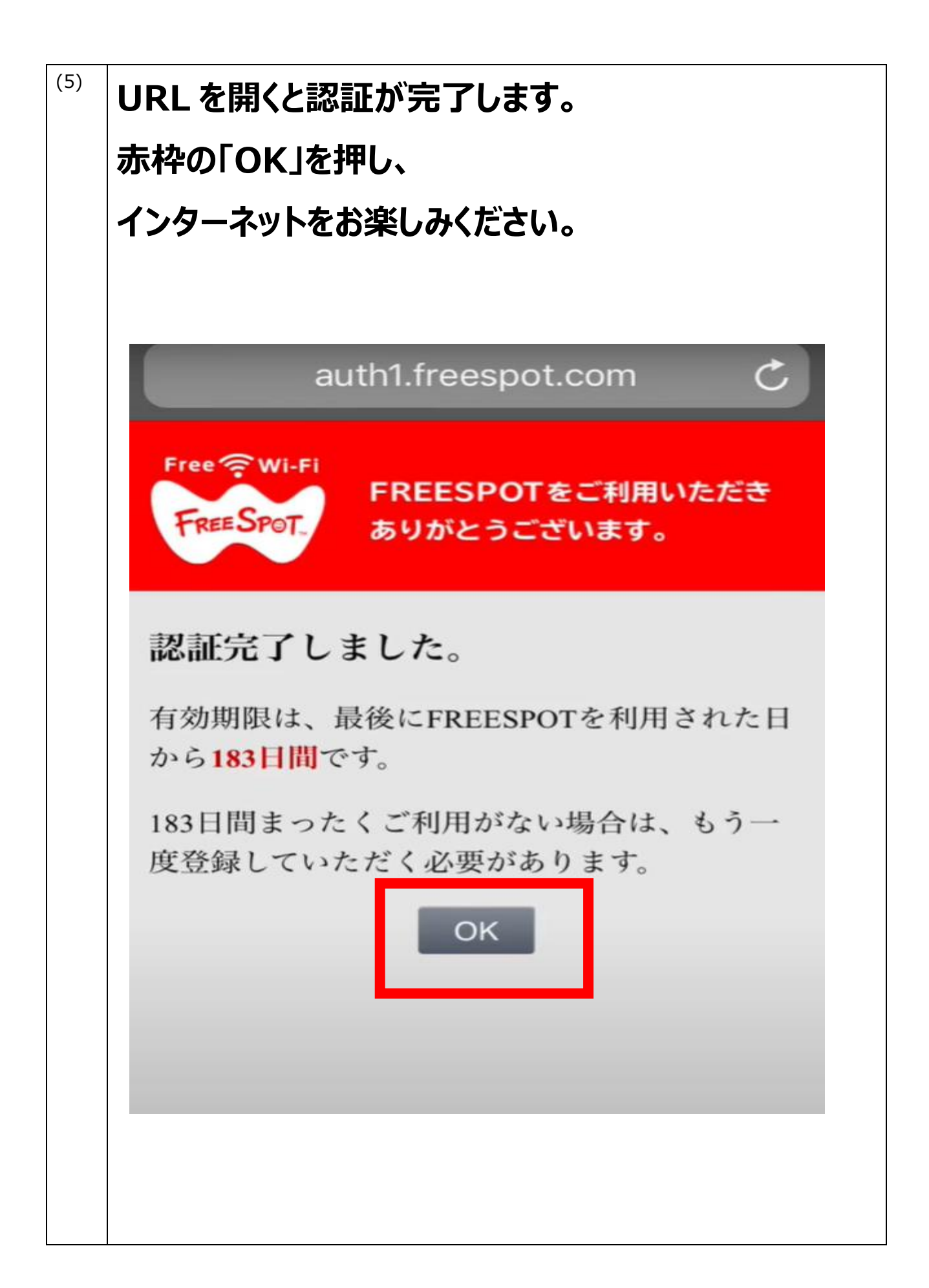

3. SNS アカウント認証接続

| (1) | 今回は、SNS アカウント認証接続を行う為、「認証方                                                               |
|-----|------------------------------------------------------------------------------------------|
|     | 式」の SNS アカウント認証方式にチェックを入れます。                                                             |
|     | 認証したいアカウントをお選びください。                                                                      |
|     | 今回は、FaceBook で認証を行いますので、赤枠の                                                              |
|     | アイコンを押します。                                                                               |
|     | 認証方式 〇メール OSNSア グスト   認証方式 認証方式 カウント 方式 (10分)   認証方式 間有効)                                |
|     | この場で受信できるメールアドレスをお持ちでない方は、メール認証方式で登<br>録することはできません。SNSアカウント認証方式、または、ゲスト方式で登<br>録をお願いします。 |
|     | Sign in with Facebook                                                                    |
|     | G Sign in with Google                                                                    |
|     | Sign in with Twitter                                                                     |
|     | Y! ログイン                                                                                  |
|     |                                                                                          |

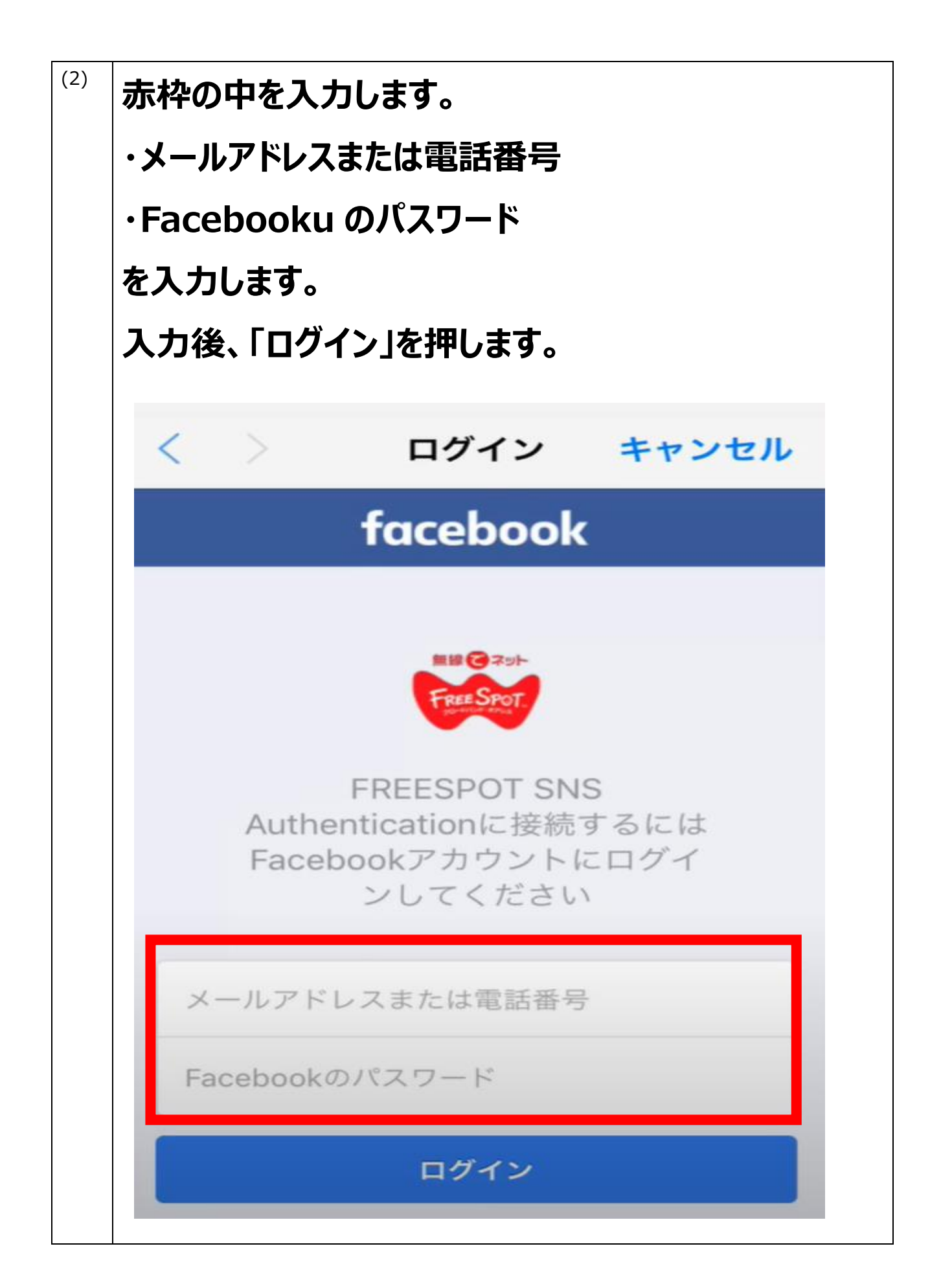

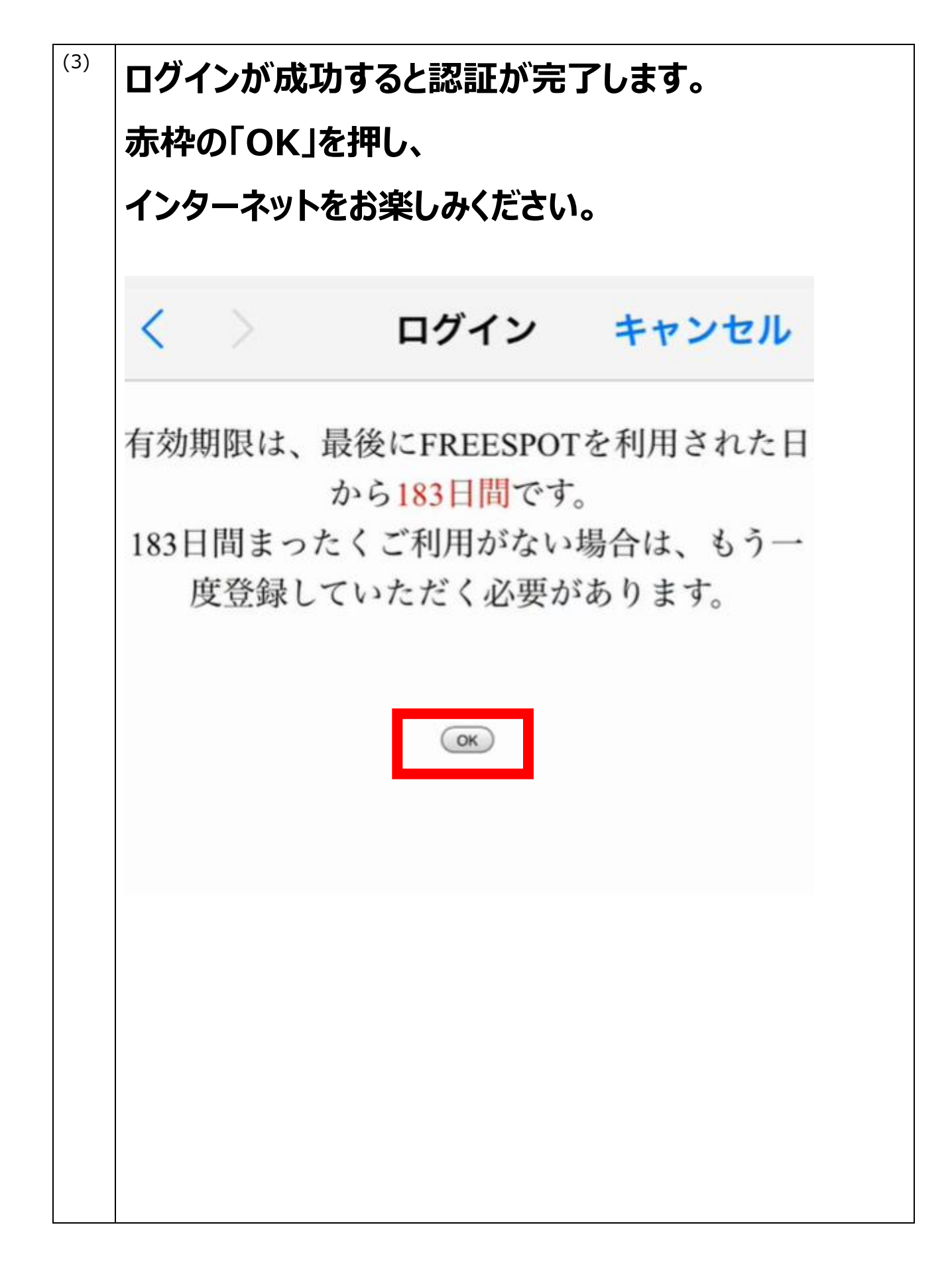

4. ゲスト方式接続

|              | ログイン              | キャンセル                                               |
|--------------|-------------------|-----------------------------------------------------|
| 附則           |                   |                                                     |
| この規約は、<br>す。 | 2017年11月27日7      | から施行されま                                             |
| 利用規約への<br>同意 | ●同意する             | ○同意しない                                              |
| 認証方式         | ◎メール<br>認証方式<br>認 | SNSア<br>・<br>ゲスト<br>ウン<br>方式 (10<br>証方<br>、<br>間有効) |

| 赤枠の「OK」を押し、                                    |  |  |
|------------------------------------------------|--|--|
| インターネットをお楽しみください。                              |  |  |
| ※有効期限が切れた後、ゲスト方式で接続するには、3時間以上間隔をあける必要があります。    |  |  |
| く ログイン キャンセル                                   |  |  |
| 有効期限が切れた後、ゲスト方式で接続するには、3時間以上間隔をあける必要が<br>あります。 |  |  |
|                                                |  |  |